# Firepower Data Path Problemen opsporen en verhelpen fase 1: PacketIngress

## Inhoud

Inleiding Platform Guide Probleemoplossing voor de pakketinvoerfase Identificeer het betreffende verkeer Op aansluitingen controleren Packets op de inlaat- en bovenloopinterfaces opnemen SFR - Opname op de ASA-interfaces FTD (niet-SSP en FPR-2100) - Capture on the Ingress and Egress Interfaces FTD (SSP) - Capture on the Logical FTD Interfaces Op interfacekaarten controleren SFR - Controleer ASA-interfaces FTD (niet-SSP en FPR-2100) - Controleer op interfaceresultaten FTD (niet-SSP en FPR-2100) - Controleer op interfaceresultaten FTD (SSP) - Navigatie in het pad van de Gegevens om interfacekaarten te zoeken Gegevens om aan Cisco Technical Assistance Center (TAC) te leveren Volgende stap: Probleemoplossing in de FirePOWER DAQ-laag

## Inleiding

Dit artikel maakt deel uit van een reeks artikelen waarin wordt uitgelegd hoe u het gegevenspad op FirePOWER-systemen systematisch moet oplossen om te bepalen of onderdelen van Firepower invloed kunnen hebben op het verkeer. Raadpleeg het <u>gedeelte Overzicht</u> voor informatie over de architectuur van FirePOWER-platforms en de koppelingen naar de andere artikelen voor probleemoplossing in datacenters.

In dit artikel, zullen we de eerste fase van de het oplossen van het Vuurwerk van gegevenspad, het stadium van het Ingress van Packet bekijken.

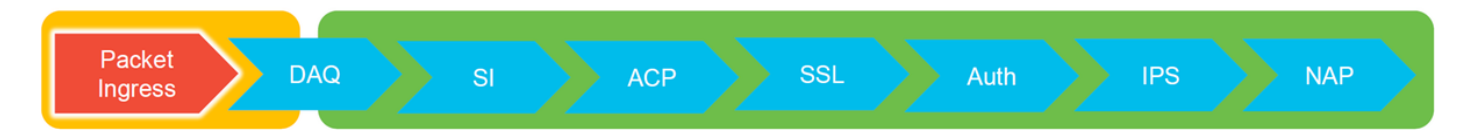

## **Platform Guide**

In de volgende tabel worden de onder dit artikel vallende platforms beschreven.

| Naam van<br>platform | Beschrijving                                           | toepasbaar<br>Hardware<br>Platforms      | Opmerkingen |
|----------------------|--------------------------------------------------------|------------------------------------------|-------------|
| SFR                  | ASA met FirePOWER Services (SFR) module geïnstalleerd. | ASA-5500-X<br>Series Next-<br>Generation | N.v.t.      |

| FTD (niet- | Firepower Threat Defense (FTD) afbeelding | ASA-5500-X       |                        |
|------------|-------------------------------------------|------------------|------------------------|
| SSP en     | geïnstalleerd op een adaptieve security   | Series, virtuele | N.v.t.                 |
| FPR-2100)  | applicatie (ASA) of een virtueel platform | NGFW-platforms   |                        |
|            | FTD geïnstalleerd als logisch apparaat op |                  | De 2100-serie gebruikt |
| FTD (SSP)  | een op Firepower eXtensible Operative     | 111(-3300, 111(- | niet de FXOS Chassis   |
|            | System (FXOS) gebaseerd chassis           | 4100,1111-2100   | Manager                |

### Probleemoplossing voor de pakketinvoerfase

De eerste stap voor het opsporen van problemen bij het gegevenspad is om ervoor te zorgen dat er geen druppels voorkomen in het inloop- of voortgangsstadium van de pakketverwerking. Als een pakket knippert maar niet egaliseert, kunt u er zeker van zijn dat het pakket op een bepaalde plaats binnen het datapad door het apparaat wordt gedropt of dat het apparaat niet in staat is om het strips-pakket te maken (bijvoorbeeld een ontbrekende ARP-ingang).

## Identificeer het betreffende verkeer

De eerste stap in het oplossen van het stadium van het pakketinvoeren is om de stroom en de interfaces betrokken bij het probleemverkeer te isoleren. Dit omvat:

#### Flow-informatie Interfaceinformatie

Protocol IP-adres bron Bronpoort IP-bestemming Doelpoort

Bijvoorbeeld:

TCP inside 172.16.100.101:38974 outside 192.168.1.10:80

**Tip**: U kunt de exacte bronpoort niet vinden omdat deze vaak verschillend is in elke flow, maar de bestemming (server) poort moet voldoende zijn.

## Op aansluitingen controleren

Na het krijgen van een idee van de ingang en de spanning interface zou het verkeer zowel als de stroominformatie bij elkaar moeten passen, is de eerste stap om te identificeren of Firepower de stroom blokkeert het controleren van de verbindingsgebeurtenissen voor het betreffende verkeer. U kunt deze informatie in het FireSIGHT Management Center bekijken onder **Analyse > Connections > Evenementen** 

Opmerking: Voordat u verbindingsgebeurtenissen controleert, moet u ervoor zorgen dat logging mogelijk is in de regels van het toegangsbeleid. Vastlegging is ingesteld in het tabblad "Vastlegging" binnen elke regel van het toegangsbeleid en in het tabblad Security Intelligence. Zorg ervoor dat de verdachte regels zijn ingesteld om de logbestanden naar het "Event Viewer" te sturen.

| 0         | Overview Analysis Policies Devices Objects   AMP Intelligence Deploy 🤱 System Help + Global \ admin +                               |                           |                                           |            |           |                   |                      |                          |                      |                          |                         |                            |                                 |                         |                                                                         |                               |         |                                                                                      |  |
|-----------|----------------------------------------------------------------------------------------------------|---------------------------|-------------------------------------------|------------|-----------|-------------------|----------------------|--------------------------|----------------------|--------------------------|-------------------------|----------------------------|---------------------------------|-------------------------|-------------------------------------------------------------------------|-------------------------------|---------|--------------------------------------------------------------------------------------|--|
| Co        | Context Explorer Connections - Events Intrusions - Files + Hosts + Users + Vulnerabilities + Correlation + Custom + Lookup + Search |                           |                                           |            |           |                   |                      |                          |                      |                          |                         |                            |                                 |                         |                                                                         |                               |         |                                                                                      |  |
| _         |                                                                                                    |                           |                                           |            |           |                   |                      |                          |                      |                          |                         |                            | Bookmark This Pa                | ge Report Desi          | gner Dashboard View Boo                                                 | kmarks Search •               |         |                                                                                      |  |
| 6         | onne                                                                                                    | CTION EVENTS              | switch workflow) tails > Table View of Co | nnection E | vents     |                   |                      |                          |                      |                          |                         |                            |                                 |                         | 2017-05-11 13:54:32 - 201                                               | 7-05-11 14:54:32<br>Expanding |         |                                                                                      |  |
| No        | Search (                                                                                                    | Constraints (Edit Search) |                                           |            |           |                   |                      |                          |                      |                          |                         |                            |                                 |                         |                                                                         |                               |         |                                                                                      |  |
| Jump to • |                                                                                                    |                           |                                           |            |           |                   |                      |                          |                      |                          |                         |                            |                                 |                         |                                                                         |                               |         |                                                                                      |  |
|           |                                                                                                    | • First Packet            | Last Packet                               | Action     | Reason    | Initiator IP      | Initiator<br>Country | Responder IP             | Responder<br>Country | Ingress<br>Security Zone | Egress<br>Security Zone | Source Port /<br>ICMP Type | Destination Port /<br>ICMP Code | Application<br>Protocol | Client                                                                  | Web Application               |         |                                                                                      |  |
| 1         |                                                                                                    | 2017-05-11 14:54:32       | 2017-05-11 14:55:02                       | Allow      |           | 192.168.1.200     |                      | 73.173.197.235           | USA USA              |                          |                         | 60084 / tcp                | 80 (http) / tcp                 | HTTP                    | Web browser                                                             | Web Browsing                  |         |                                                                                      |  |
| 4         |                                                                                                    | 2017-05-11 14:54:02       | 2017-05-11 14:54:32                       | Allow      |           | 192.168.1.200     |                      | <b>73.173.197.235</b>    | usa 🔜                |                          |                         | 60082 / tcp                | 80 (http) / tcp                 | HTTP                    | Web browser                                                             | Web Browsing                  |         |                                                                                      |  |
| 1         |                                                                                                    | 2017-05-11 14:53:40       | 2017-05-11 14:53:55                       | Allow      |           | 192.168.1.200     |                      | 10.83.181.139            |                      |                          |                         | 60077 / tcp                | 135 (loc-srv) / tcp             | DCE/RPC                 | Epmap                                                                   | _                             |         |                                                                                      |  |
| 4         |                                                                                                    | 2017-05-11 14:52:40       | 2017-05-11 14:52:55                       | Allow      |           | 192.168.1.200     |                      | 10.83.181.139            |                      |                          |                         | 60069 / tcp                | Connection Locate               |                         | (unnersed second)                                                       |                               |         |                                                                                      |  |
| 1         |                                                                                                    | 2017-05-11 14:51:40       | 2017-05-11 14:51:53                       | Allow      |           | 192.168.1.200     |                      | 10.83.181.139            |                      |                          |                         | 60064 / tcp                |                                 |                         | (unnamed search)                                                        |                               | Private | Save Save of Hear                                                                    |  |
| 4         |                                                                                                    | 2017-05-11 14:51:24       | 2017-05-11 14:51:24                       | Allow      |           | 192.168.1.200     |                      | 172.217.26.206           | SA USA               |                          |                         | 60058 / tcp                | Sections                        |                         | Networking                                                              |                               |         |                                                                                      |  |
| 1         |                                                                                                    | 2017-05-11 14:50:40       | 2017-05-11 14:50:55                       | Allow      |           | 192.168.1.200     |                      | 10.83.181.139            |                      |                          |                         | 60056 / tcp                | General Information             |                         | Initiator IP*<br>Responder IP*                                          | 192.168.1.200                 | -       | 192.168.1.0/24, 1192.168.1.3, 2001:db8:8<br>192.168.1.0/24, 1192.168.1.3, 2001:db8:8 |  |
|           |                                                                                                    | 2017-05-11 14:50:24       | 2017-05-11 14:50:24                       | Allow      |           | 192,168,1,200     |                      | 172.217.26.206           | III USA              |                          |                         | 60050 / tcp                | Geolocation                     |                         | Original Client 37*                                                     |                               |         | 192.168.1.0/24, 1192.168.1.3, 2001:db8:8                                             |  |
|           |                                                                                                    | 2012-05-11 14:50:22       | 2012-05-11 14-50-53                       | Allow      |           | 192 168 1 200     |                      | 73 173 107 235           | IICA                 |                          |                         | 60051 / http               | Device                          |                         | Initiator / Responder IP                                                |                               |         | 192.168.1.0/24, 1192.168.1.3, 2001;488:8                                             |  |
|           |                                                                                                    | 2017-03-11 14:30:23       | 2017-03-11 14:30:33                       | NUM        |           | 192.108.1.200     |                      | 10 13.113.191.233        | <u> 1020</u>         |                          |                         | 000217.002                 | SSL<br>Application              |                         | Initiator / Original Client IP<br>Initiator / Researcher / Original Cli |                               |         | 192.168.1.0/24, 1192.168.1.3, 2001.088.8                                             |  |
| 4         |                                                                                                    | 2017-05-11 14:49:47       | 2017-05-11 14:49:47                       | Allow      |           | B 192.168.1.200   |                      | B 172.217.26.206         | JUSA                 |                          |                         | 60043 / tcp                | URL                             |                         | Ingress Security Zone                                                   |                               |         | My Security Zone                                                                     |  |
| 1         |                                                                                                    | 2017-05-11 14:49:40       | 2017-05-11 14:49:55                       | Allow      |           | 192.168.1.200     |                      | 10.83.181.139            |                      |                          |                         | 60046 / tcp                | Netflow                         |                         | Egress Security Zone                                                    |                               |         | My Security Zone                                                                     |  |
| 4         |                                                                                                    | 2017-05-11 14:48:46       | 2017-05-11 14:51:23                       | Allow      |           | 192.168.1.200     |                      | 72.246.56.139            | M USA                |                          |                         | 60041 / tcp                | QoS                             |                         | Ingress / Egress Security Zone                                          |                               |         | My Security Zone                                                                     |  |
| 4         |                                                                                                    | 2017-05-11 14:48:46       | 2017-05-11 14:49:16                       | Allow      |           | 192.168.1.200     |                      | <b>13.173.197.235</b>    | JUSA                 |                          |                         | 60040 / tcp                |                                 |                         | Source Port / ICMP Type<br>Destination Port / ICMP Code*                |                               |         | 1-1024, 6000-6011, 180                                                               |  |
| 1         |                                                                                                    | 2017-05-11 14:48:40       | 2017-05-11 14:48:55                       | Allow      |           | 192.168.1.200     |                      | 10.83.181.139            |                      |                          |                         | 60037 / tcp                |                                 |                         | Protocol*                                                               |                               |         | tcp, udp                                                                             |  |
|           |                                                                                                    | 2012-05-11 14-48-32       | 2012-05-11 14-48-32                       | Allow      |           | 102 168 1 200     |                      | 172 217 26 206           | THE A                |                          |                         | 60031 / http               | Clobal                          |                         | DNS Query                                                               |                               |         | suspicious.com, ev/l*                                                                |  |
|           |                                                                                                    | ROAT OF 14 14140.22       | 1017 02 11 11.10.21                       |            |           | The second second |                      | TALELIA CAR              | 50.2015              |                          |                         | 222224.7 SNR               | SuperConnectionTest             |                         | DNS Response                                                            |                               |         | NKDOMAIN                                                                             |  |
| 1         |                                                                                                    | 2017-05-11 14:48:16       | 2017-05-11 14:48:46                       | Allow      |           | M 192.168.1.200   |                      | <b>BI 73.173.197.235</b> | JUSA                 |                          |                         | 600.34 / tcp               | Predefined Searches             |                         | DNS TTL                                                                 |                               |         | 43200                                                                                |  |
| _         |                                                                                                    | 2017-05-11 14:47:46       | 2017-05-11 14:48:16                       | Allow      |           | 192.168.1.200     |                      | 73.173.197.235           | usa usa              |                          |                         | 60030 / tcp                | Malicious URLs                  |                         | <b>DNS Sinkhole Name</b>                                                |                               |         | Ny Sinkhole                                                                          |  |
| 4         |                                                                                                    | 2017-05-11 14:47:40       | 2017-05-11 14:47:55                       | Allow      |           | 192.168.1.200     |                      | 10.83.181.139            |                      |                          |                         | 60027 / tcp                |                                 |                         | HTTP Response Code                                                      |                               |         | 200                                                                                  |  |
| - 4       |                                                                                                    | 2017-05-11 14:47:15       | 2017-05-11 14:48:46                       | Allow      |           | 192.168.1.200     |                      | <b>72.246.56.169</b>     | USA                  |                          |                         | 60022 / tcp                | Relevance                       |                         | VLAN ID                                                                 |                               |         | 10                                                                                   |  |
| 1         |                                                                                                    | 2017-05-11 14:47:15       | 2017-05-11 14:47:45                       | Allow      |           | 192.168.1.200     |                      | 73.173.197.235           | USA USA              |                          |                         | 60021 / tcp                |                                 |                         | Geolocation                                                             |                               |         |                                                                                      |  |
|           |                                                                                                    | 2017-05-11 14:46:45       | 2017-05-11 14:47-15                       | Allow      |           | 192,168,1,200     |                      | 73,173,197,235           | LUSA                 |                          |                         | 60017 / tcp                |                                 |                         | Initiator Country<br>Responder Country                                  |                               |         | USA, United States, United*                                                          |  |
| _         |                                                                                                    |                           | A                                         | same?!     |           |                   |                      | -                        |                      |                          |                         | ARRAY CAR                  |                                 |                         | Original Client Country                                                 |                               |         | USA, United States, United*                                                          |  |
| Lat       | it login or                                                                                                    | Tuesday, 2017-04-25 at    | 12:42:21 PM from rtp-flipi                | ey-88111.4 | disco.com |                   |                      |                          |                      |                          |                         |                            |                                 |                         | Initiator / Responder Country                                           |                               |         | USA, United States, United*                                                          |  |
|           |                                                                                                    |                           |                                           |            |           |                   |                      |                          |                      |                          |                         |                            |                                 |                         | "Taid constrains summaries and o                                        | rants.                        |         |                                                                                      |  |

In het bovenstaande voorbeeld wordt op "Zoeken bewerken" gedrukt en wordt een IP-telefoon met een unieke bron (initiator) toegevoegd als een filter om de stromen te zien die met FirePOWER zijn gedetecteerd. De kolom Actie toont "toestaan" voor dit host verkeer.

Als Firepower bedoeld verkeer blokkeert, bevat de Action het woord "Blok". Wanneer u op "Tabelweergave van verbindingsgebeurtenissen" klikt, worden er meer gegevens gegenereerd. De volgende velden in de verbindingsgebeurtenissen kunnen worden opgemerkt als de actie "Blok" is:

- Reden
- Toegangscontroleregels

Dit kan, in combinatie met de andere velden in het geval in kwestie, helpen om te verkleinen welke component het verkeer blokkeert.

U kunt hier voor meer informatie over de toegangscontroleregels voor probleemoplossing klikken.

## Packets op de inlaat- en bovenloopinterfaces opnemen

Als er geen gebeurtenissen zijn of het Firepower nog steeds wordt vermoed te blokkeren ondanks de Connection-gebeurtenissen die een regelactie van "Allow" of "Trust" weergeven, gaat de probleemoplossing in het datapad door.

Hieronder vindt u instructies voor het uitvoeren van een instap- en noodpakketvastlegging op de verschillende hierboven genoemde platforms:

#### SFR - Opname op de ASA-interfaces

Aangezien de SFR-module slechts een module is die op de ASA Firewall draait, is het het beste om eerst op de invoer- en spanningsinterfaces van de ASA te klikken om ervoor te zorgen dat dezelfde pakketten die ook in de lucht komen, worden opgenomen.

Dit artikel bevat instructies over hoe de opnamen op de ASA moeten worden uitgevoerd.

Als is vastgesteld dat de pakketten die de ASA niet tegenkomen, doorgaan naar de volgende fase in het oplossen van problemen (de DAQ fase).

Opmerking: Als pakketten op de ASA INGress interface worden gezien, is het mogelijk de moeite waard om de aangesloten apparaten te controleren.

#### FTD (niet-SSP en FPR-2100) - Capture on the Ingress and Egress Interfaces

Het opnemen op een niet-SSP FTD apparaat is vergelijkbaar met het opnemen op de ASA. U kunt de Opname-opdrachten echter rechtstreeks vanuit de CLI-initiële melding uitvoeren. Wanneer u problemen oplossen met gedropte pakketten, is het raadzaam de optie "overtrekken" aan de opname toe te voegen.

Hier is een voorbeeld van het configureren van een inbraakopname voor TCP-verkeer op poort 22:

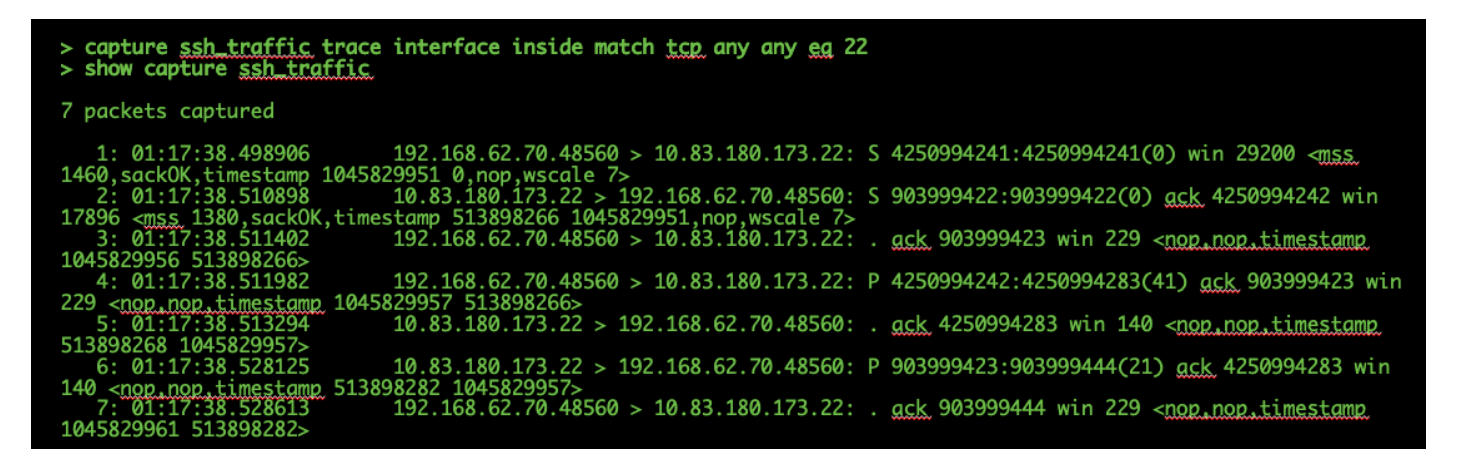

Als u de optie "overtrekken" toevoegt, kunt u vervolgens een afzonderlijk pakket selecteren om door het systeem te overtrekken om te zien hoe het tot de uiteindelijke beslissing is gekomen. Het helpt ook om ervoor te zorgen dat de juiste wijzigingen worden aangebracht in het pakket, zoals NAT-aanpassing (Network adresomzetting) IP en dat de juiste IP-interface is geselecteerd. > show capture ssh\_traffic packet-number 4 trace 7 packets captured 4: 01:17:38.511982 192.168.62.70.48560 > 10.83.180.173.22 4250994242:4250994283(41) ack 903999423 win 229 <nop,nop,timestamp 192.168.62.70.48560 > 10.83.180.173.22: P 1045829957 513898266> Phase: 1 Type: CAPTURE Subtype: Result: ALLOW Config: Additional Information: MAC Access list Phase: 2 Type: ACCESS-LIST Subtype: Result: ALLOW Config: Implicit Rule Additional Information: MAC Access list Phase: 3 Type: FLOW-LOOKUP Subtype: Result: ALLOW Config: Additional Information: Found flow with id 626406, using existing flow Phase: 4 Type: EXTERNAL-INSPECT Subtype: Result: ALLOW Config: Additional Information: pplication: 'SNORT Inspect Phase: 5 Type: SNORT Subtype: Result: ALLOW Config: Additional Information: Snort Trace: Packet: TCP, ACK, seg 4250994242, ack 903999423 AppID: service SSH (846), application unknown (0) Firewall: starting rule matching, zone 1 -> 2, geo 0 -> 0, vlan 0, sgt Firewall: Starting rule materials of a composed of the starting rule material of the start of the start of th trust/fastpath rule, id 268435458, allow IPS id 0, Verdict WHITELIST ict: (fast-forward) fast forward this flow 1, I Verdi esult: nput-interface: inside nput-status: up nput-line-status: up : allow ction

In het bovenstaande voorbeeld zien we dat het verkeer tot snorinspectie leidt en dat het uiteindelijk tot een oordeel kwam en over het geheel genomen door het apparaat werd gepasseerd. Aangezien het verkeer in beide richtingen kan worden gezien, kunt u er zeker van zijn dat het verkeer door het apparaat voor deze sessie stroomt, zodat een drukopname misschien niet nodig is, maar u kunt er ook een nemen om er zeker van te zijn dat het verkeer correct werkt zoals in de sporenuitvoer wordt getoond.

Opmerking: Als het apparaat niet in staat is om het strips-pakket te maken, staat de overtrek-handeling nog steeds "toe", maar het pakket wordt niet aangemaakt of gezien op de video-opname. Dit is een veel voorkomend scenario waarin de FTD geen ARP ingang voor de volgende hop of bestemming IP heeft (als deze laatste direct verbonden is).

#### FTD (SSP) - Capture on the Logical FTD Interfaces

Dezelfde stappen om een pakketvastlegging op de FTD te genereren zoals hierboven vermeld, kunnen op een SSP-platform worden gevolgd. U kunt met behulp van SSH verbinding maken met het IP-adres van de FTD logische interface en de volgende opdracht invoeren:

```
Firepower-module1> connect ftd
>
```

U kunt ook met de volgende opdrachten naar het FTD logische apparaatshell navigeren vanuit de FXOS-opdrachtmelding:

```
# connect module 1 console
Firepower-module1> connect ftd
>
```

Als een Firepower 9300 wordt gebruikt, kan het modulenummer variëren afhankelijk van welke Security Module gebruikt wordt. Deze modules kunnen tot 3 logische hulpmiddelen ondersteunen.

Als er meerdere exemplaren worden gebruikt, moet de instantie-ID in de "connect" opdracht worden opgenomen. De opdracht Telnet kan worden gebruikt om tegelijkertijd met verschillende instanties te verbinden.

```
# connect module 1 telnet
Firepower-module1>connect ftd ftd1
Connecting to container ftd(ftd1) console... enter "exit" to return to Boot CLI
>
```

## Op interfacekaarten controleren

Ook tijdens deze fase kunnen problemen op het interfaceniveau worden gecontroleerd. Dit is vooral handig als er pakketten ontbreken in de interface-opname. Als er interfacefouten worden gezien, kan het controleren van de aangesloten apparaten behulpzaam zijn.

#### SFR - Controleer ASA-interfaces

Aangezien de FirePOWER-module (SFR) in wezen een virtuele machine is die op een ASA draait, worden de feitelijke ASA-interfaces op fouten gecontroleerd. Zie dit ASA Series Opdrachtgids <u>sectie</u> voor uitgebreide informatie over het controleren van de interfacestatistieken op de ASA

#### FTD (niet-SSP en FPR-2100) - Controleer op interfaceresultaten

Op niet-SSP FTD-apparaten kan de **> show interface-**opdracht worden uitgevoerd vanaf de eerste opdrachtmelding. De interessante uitvoer wordt in rood gemarkeerd.

| > show interface<br>InterfaceGigabitEthernet0/0 "outside", is up, line protocol is up<br>Hardware is i82545EM rev01, BW 1000 Mbps, DLY 10 usec<br>Auto-Duplex(Full-duplex), Auto-Speed(1000 Mbps)<br>Input flow control is unsupported, output flow control is off<br>MAC address 000c.2961.f78b, MTU 1500 |  |
|----------------------------------------------------------------------------------------------------|--|
| IPS Interface-Mode: inline, Inline-Set: InlineSet                                                                                                    |  |
| 1P address unassigned<br>20686130 packets input_8859847035 bytes_0 po buffer                                                                                                    |  |
| Received 0 broadcasts, 0 runts, 0 giants                                                                                                    |  |
| 2312 input errors, 0 CRC, 0 frame, 12313 overrun, 0 ignored, 0 abort                                                                                                    |  |
| 0 pause input, 0 resume input                                                                                                    |  |
| 0 L2 decode drops                                                                                                    |  |
| 0 pause output, 0 resume output                                                                                                    |  |
| 1341 output errors, 45635 collisions, 1 interface resets                                                                                                    |  |
| 0 late collisions, 0 deferred                                                                                                    |  |
| 0 input reset drops, 0 output reset drops                                                                                                    |  |
| input queue (blocks free curr/low): hardware (509/362)                                                                                                    |  |
| output queue (blocks free curr/low): hardware (511/415)                                                                                                    |  |
| 20686131 packets input 8485139715 bytes                                                                                                    |  |
| 6485096 packets output, 1375761699 bytes                                                                                                    |  |
| 4702172 packets dropped                                                                                                    |  |
| 1 minute input rate 2 pkts/sec, 999 bytes/sec                                                                                                    |  |
| 1 minute output rate 0 pkts/sec, 78 bytes/sec                                                                                                    |  |
| 1 minute drop rate, 0 pkts/sec                                                                                                    |  |
| 5 minute input rate 5 pkts/sec, 1222 bytes/sec                                                                                                    |  |
| 5 minute drop rate, 1 pkts/sec                                                                                                    |  |

FTD (SSP) - Navigatie in het pad van de Gegevens om interfacekaarten te zoeken

De 9300 en 4100 SSP-platforms hebben een interne fabric interconnect die eerst de pakketten verwerkt.

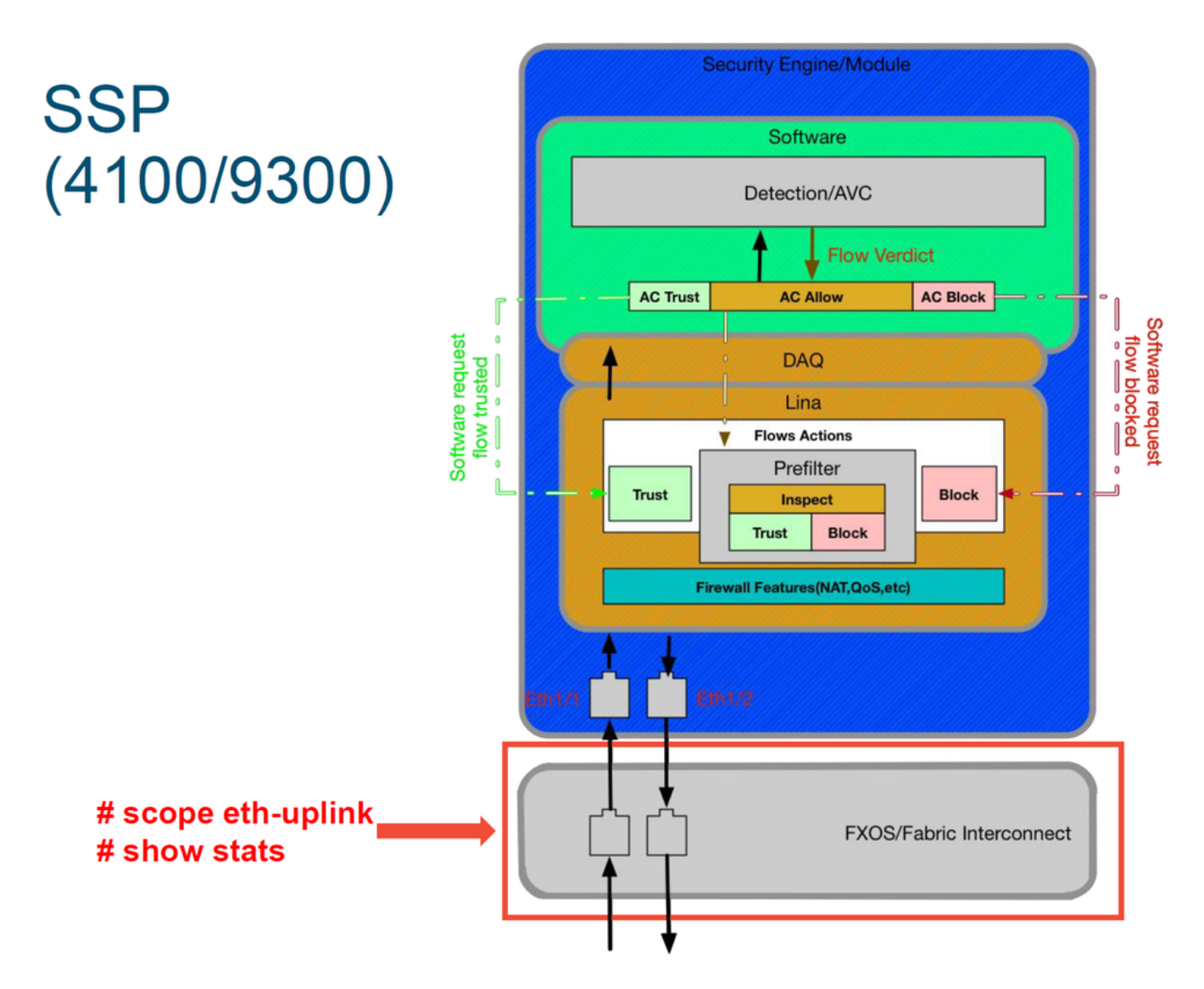

Het is de moeite waard om te controleren of er interfacekaarten zijn bij de eerste pakketingang. Dit zijn de opdrachten die u op de FXOS-systeemCLI moet uitvoeren om deze informatie te verkrijgen.

ssp# scope eth-uplink
ssp /et-uplink # show stats
Dit is een voorbeelduitvoer.

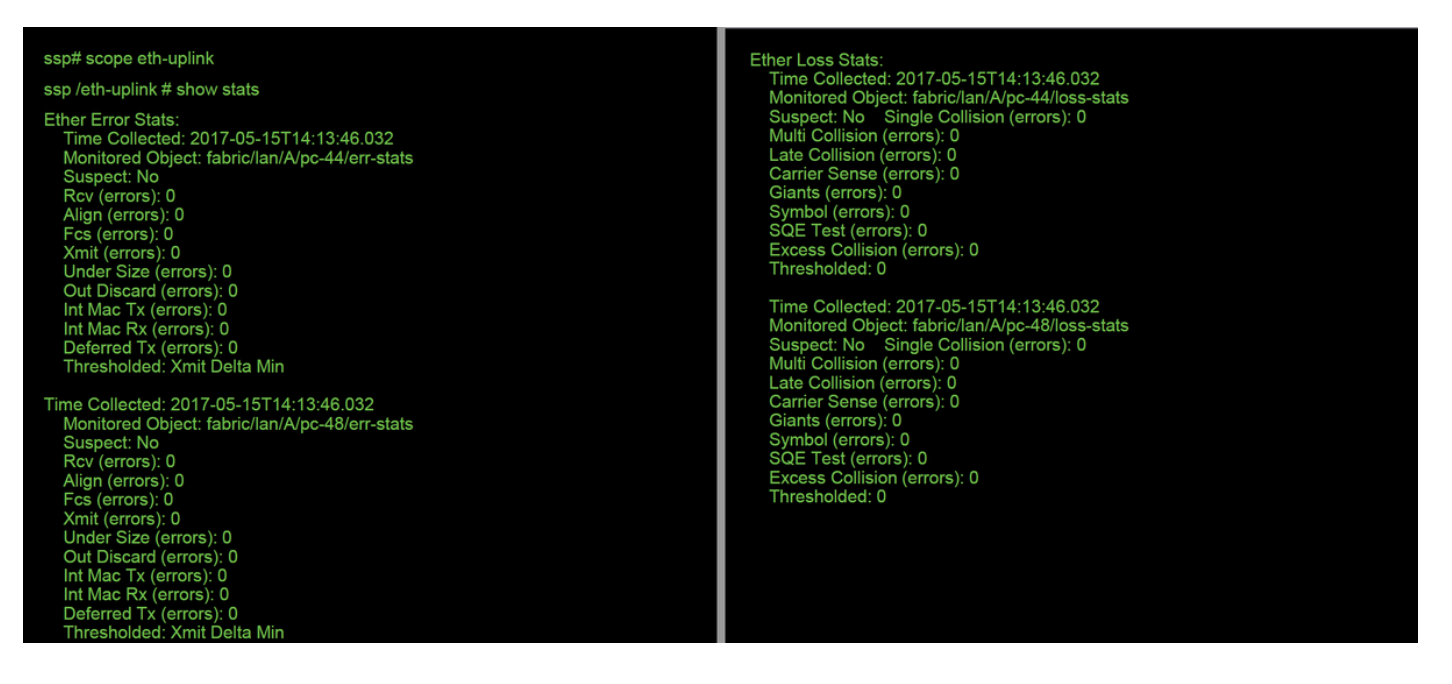

Nadat de fabric interconnect het pakje bij invoer verwerkt, wordt deze vervolgens verzonden naar de interfaces die zijn toegewezen aan het logische apparaat dat het FTD-apparaat gastheer ontvangt.

Hier is een diagram ter referentie:

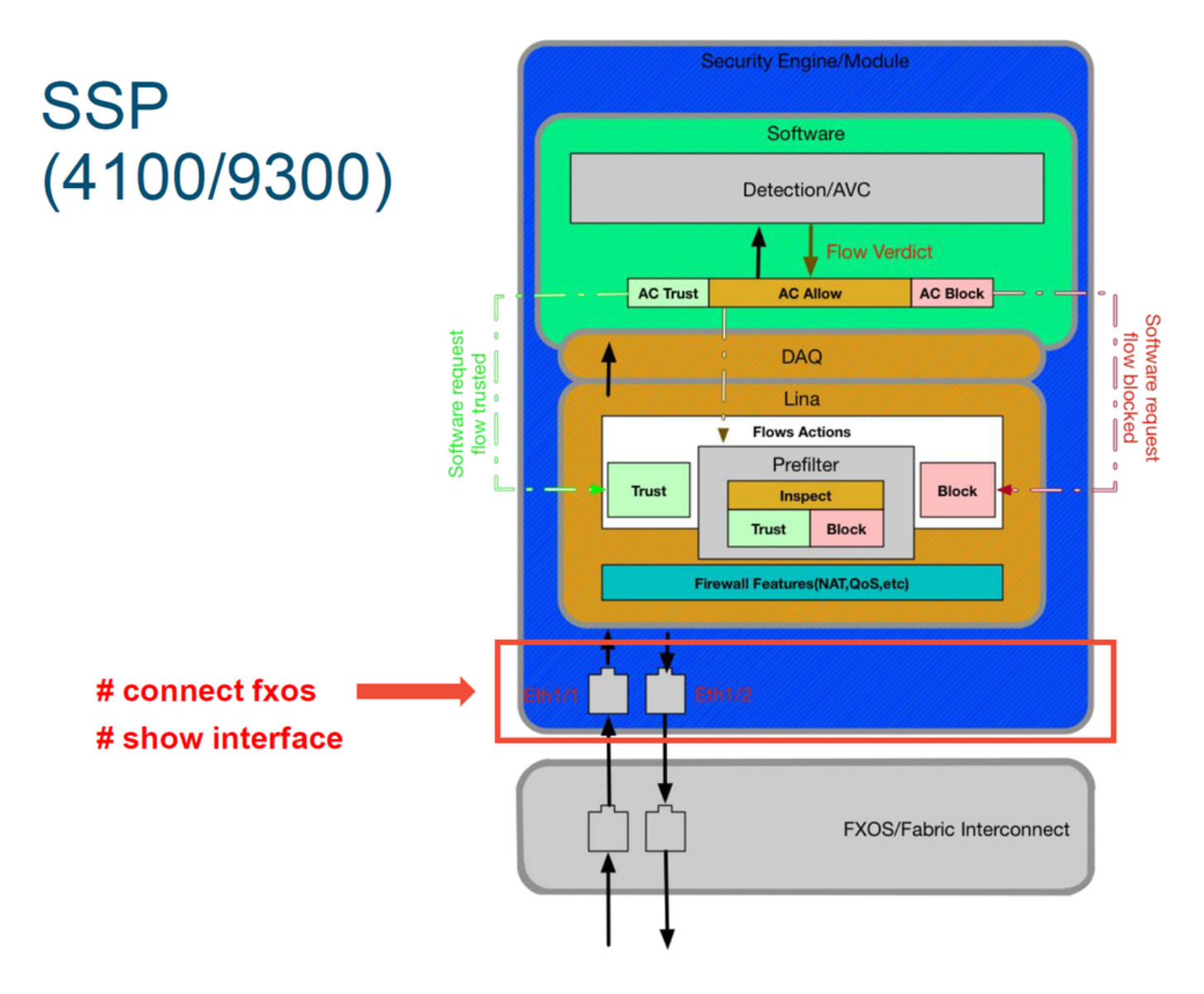

Ga als volgt te controleren op problemen met het interfaceniveau:

ssp# connect fxos ssp(fxos)# show interface Ethernet 1/7 Dit is een uitvoervoorbeeld (mogelijke problemen worden in rood gemarkeerd): ssp# connect fxos ssp(fxos)# show interface Ethernet 1/7 Ethernet1/7 is up Dedicated Interface Hardware: 1000/10000 Ethernet, address: 5897.bdb9.4080 (bia 5897.bdb9.4080) **Description: U: Uplink** MTU 1500 bytes, BW 10000000 Kbit, DLY 10 usec reliability 254/255, txload 1/255, rxload 1/255 [...Omitted for brevity] Last link flapped 14week(s) 4day(s) Last clearing of "show interface" counters never 2 interface resets 30 seconds input rate 1352 bits/sec, 1 packets/sec 30 seconds output rate 776 bits/sec, 1 packets/sec Load-Interval #2: 5 minute (300 seconds) input rate 728 bps, 0 pps; output rate 608 bps, 0 pps RX 3178795 unicast packets 490503 multicast packets 1142652 broadcast packets 4811950 input packets 3354211696 bytes 0 jumbo packets 0 storm suppression bytes 0 runts 0 giants 0 CRC 0 no buffer 44288 input error 0 short frame 44288 overrun 0 underrun 0 ignored 0 watchdog 0 bad etype drop 0 bad proto drop 0 if down drop 0 input with dribble 306404 input discard 0 Rx pause ТΧ 1974109 unicast packets 296078 multicast packets 818 broadcast packets 2271005 output packets 696237525 bytes 0 jumbo packets 0 output errors 0 collision 0 deferred 0 late collision 0 lost carrier 0 no carrier 0 babble 0 output discard 0 Tx pause

Als er fouten worden gezien, kan de eigenlijke FTD-software ook worden gecontroleerd op interfacefouten.

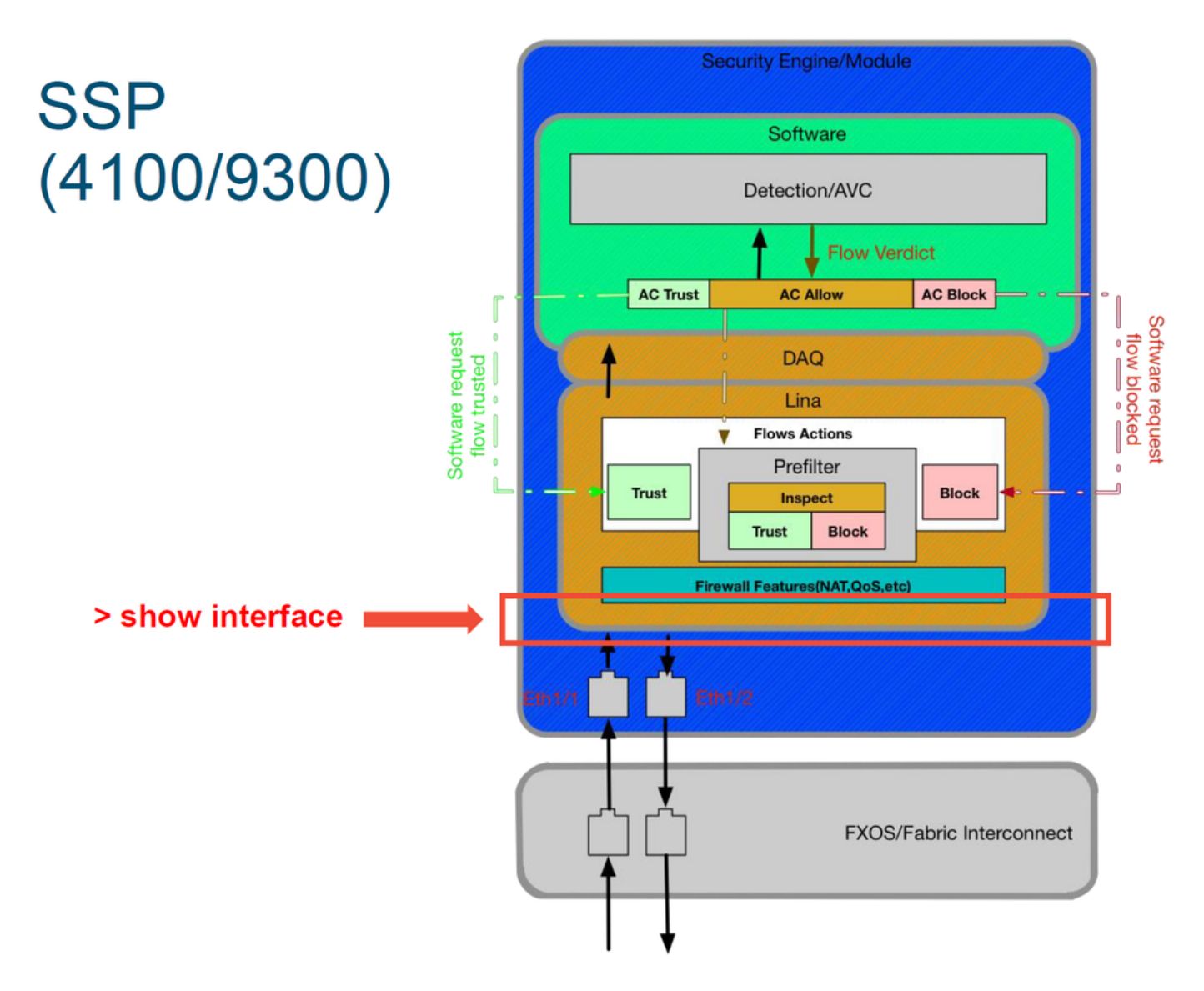

Om de FTD-prompt te bereiken, moet eerst naar de FTD CLI-prompt worden gevlogen.

# connect module 1 console
Firepower-module1> connect ftd
>show interface
Voor meerdere gevallen:

# connect module 1 telnet
Firepower-module1>connect ftd ftd1
Connecting to container ftd(ftd1) console... enter "exit" to return to Boot CLI
>
Dit is een uitvoervoorbeeld.

| # connect module 1 console                                                                                                    |
|----------------------------------------------------------------------------------------------------|
| Firepower-module1> connect ftd                                                                                                    |
| > show interface<br>InterfaceGigabitEthernet0/0 "outside", is up, line protocol is up<br>Hardware is i82545EM rev01, BW 1000 Mbps, DLY 10 usec<br>Auto-Duplex(Full-duplex), Auto-Speed(1000 Mbps)<br>Input flow control is unsupported, output flow control is off<br>MAC address 000c.2961.778b, MTU 1500<br>IPS Interface-Mode: inline, Inline-Set: InlineSet<br>IP address unassigned<br>20686130 packets input, 8859847035 bytes, 0 no buffer<br>Received 0 broadcasts, 0 runts, 0 giants<br>2312 input errors, 0 CRC, 0 frame, 12313 overrun, 0 ignored, 0 abort<br>0 pause input, 0 resume input<br>0 L2 decode drops<br>6485096 packets output, 1480276815 bytes, 0 underruns<br>0 pause output, 0 resume output<br>1341 output errors, 45635 collisions, 1 interface resets<br>0 late collisions, 0 deferred<br>0 input reset drops, 0 output reset drops<br>input queue (blocks free curr/low): hardware (509/362)<br>output queue (blocks free curr/low): hardware (511/415)<br>Traffic Statistics for "outside":<br>20686131 packets output, 1375761699 bytes<br>4702172 packets output, 1375761699 bytes<br>4702172 packets output, 1375761699 bytes<br>1 minute input rate 2 pkts/sec, 78 bytes/sec<br>1 minute dop trate, 0 pkts/sec |
| 5 minute input rate 3 pkts/sec, 1222 bytes/sec<br>5 minute output rate 1 pkts/sec, 319 bytes/sec                                                                                                    |
| 5 minute drop rate, 1 pkts/sec                                                                                                    |

## Gegevens om aan Cisco Technical Assistance Center (TAC) te leveren

| Gegevens                                                                                  | Instructies                                                                                                    |
|-------------------------------------------------------------------------------------------|----------------------------------------------------------------------------------------------------|
| Screenshots van verbindingsgebeurtenisser                                                 | Zie dit artikel voor instructies                                                                                                    |
| uitvoer 'interface tonen'                                                                 | Zie dit artikel voor instructies                                                                                                    |
| Decket Conture                                                                            | Voor ASA/LINA: <u>https://www.cisco.com/c/en/us/support/docs/security/asa-550</u><br>firewalls/1180                                                                                                    |
| Packet Capture                                                                            | Voor vuurkracht: <u>http://www.cisco.com/c/en/us/support/docs/security/sourcefinappliances/11777</u>                                                                                                    |
| ASA 'show tech'-uitvoer                                                                   | Log in op ASA CLI en de eindsessie wordt opgeslagen op een logbestand. Ty<br>het uitvoerbestand van de eindsessie aan TAC op.<br>Dit bestand kan met deze opdracht op schijf of een extern opslagsysteem wor<br>toontechniek   redirect disk0:/show_tech.log |
| Probleemoplossing<br>bestand via het<br>FirePOWER-apparaat dat<br>het verkeer controleert | http://www.cisco.com/c/en/us/support/docs/security/sourcefire-defense-center                                                                                                    |

## Volgende stap: Probleemoplossing in de FirePOWER DAQ-laag

Als niet duidelijk is of het FirePOWER-apparaat pakketten laat vallen, kan het Firepower-apparaat

zelf worden omzeild om alle FirePOWER-onderdelen tegelijk uit te sluiten. Dit is met name nuttig voor het verzachten van een probleem als het betreffende verkeer het Firepower device probeert te verhullen maar niet verbazingwekkend.

Raadpleeg de volgende fase van probleemoplossing bij FirePOWER-gegevens als volgt: De Firepower DAQ. Klik <u>hier</u> om verder te gaan